## 关于新生入学前必修《安全教育课》课程的通知

各位新生:

恭喜你成为中国美术学院的一员。接到录取通知书有甜蜜有喜悦,但也意味着你已长大成人,要学会独立面对和处理生活中的困难和危机。为了助力同学们渡过一段平安、美好的大学时光,学校专门引进了"互联网+"高校安全教育服务平台,借助图文、动画、交互等多媒体手段,开设了手机端新生入学前安全知识学习教育的微课程。希望同学们能够牢固掌握安全知识,全面提升安全技能和素质。在报到前,同学们必须完成安全课程的学习和考试,该课程必修无学分。学校通过管理后台检查同学们的学习情况,并给出相关学习数据评分。

一、手机端学习平台入口:

 1.请关注微信公众号"中国美术学院校园安全处"或扫描下方二 维码,点击子菜单选择【葵花宝典】【安全教育】 输入学校名称、
用户名、密码,点击【登陆】,进入平台首页的【安全专题课程学习】
和【安全专题学习考试】,进行安全课程的学习、考试。

2. 绑定信息:

【学校名称】请填写所属学校名称

【账 号】请填写学号

【初始密码】请填写学号

注意: 详细操作说明见附件1

二、学习情况说明:

新生安全教育平台开放时间:2023 年 8 月 1 日-2023 年 10 月 5 日(本科生 8 月 15 日开放,请务必在开放时间内完成学习考试,超 时后考试系统会自动关闭)

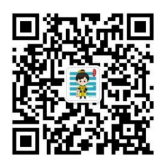

考试安排:新生必须完成所有课程学习后,才可以参加考试,考 试内容可先通过模拟考试熟悉考试题型,再完成正式考试。模拟考试 次数不限,正式考试每人3次机会,成绩达90分以上为考试合格。

三、学习中遇到问题可加入校园安全通客服 QQ 群 926695186/1131739849, 咨询"在线管理员"。 附件

新生安全教育在线课程学习指南

第一步:关注

关注公众号中国美术学院校园安全处,点击「葵花宝典」,选择「安全教育」。

(此处需要贴一下公众号二维码)

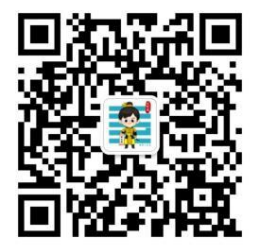

第二步:登陆

输入所属学校名称、账号、初始密码(初始密码与账号相同),提交 跳转至主页,请按照提示完善个人信息。

| 💄 账号 | 请输入账号 |   |
|------|-------|---|
| 🔒 密码 | 请输密码  |   |
| 🔒 学校 | 请选择学校 | • |

大学牛安全教育

第三步:学习

点击「安全专题课程学习」,进入安全主题的学习,每个主题配有不同的小节,学习并成功通过课后习题,该小节才会被标记为「已完成」。 唯有课程学习的全部章节均已完成,才可以进行学习考试。

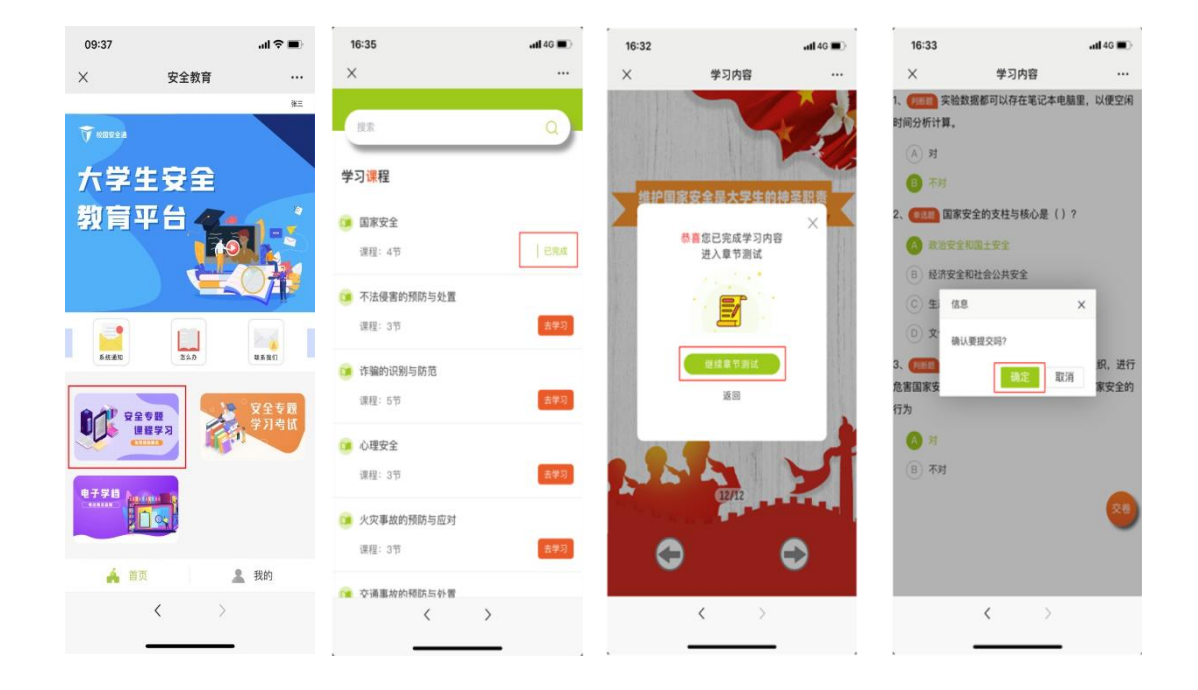

第四步:考试

通过「安全专题学习考试」中「模拟考试」,反复练习题目,查缺补漏;在正式考试时间段内,点击「正式考试」,完成课程的最终检验。 模拟考试次数不限,正式考试每人3次机会,合格分90分,最终取 个人单次最高成绩为最终成绩。

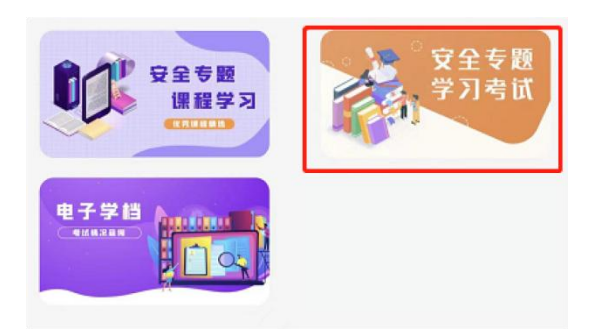

第五步: 查看

「电子学档」中可查看个人登陆信息、学习信息、考试信息,点击「消除错题」,完善答题情况。

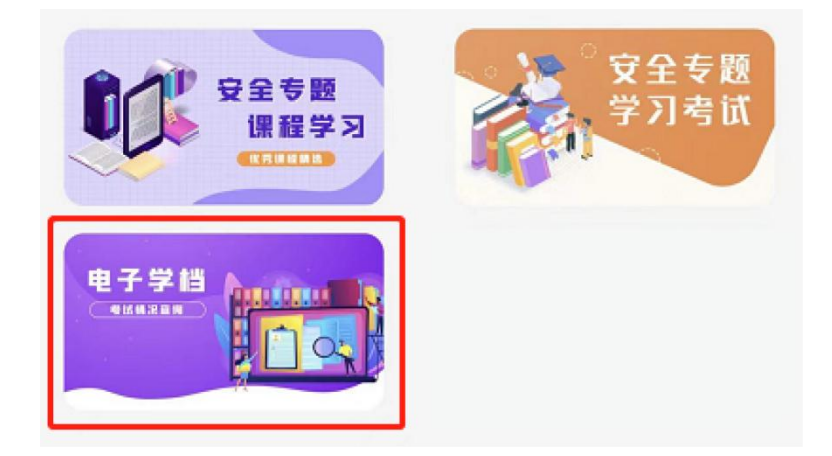

第六步:结课

在规定的时间内,学生完成课程内容的学习,并通过正式考试,可获得课程合格证书,代表顺利结课。

|                                                                                                    | 校园安全通                                               |
|----------------------------------------------------------------------------------------------------|-----------------------------------------------------|
| CONGRATULATIONS                                                                                                    | 合格证书                                                |
|                                                                                                    | 亲爱的                                                 |
| and the second second sec | 学校                                                  |
|                                                                                                    | 学员                                                  |
| 希望你                                                                                                    | 恭喜你完成本课程的学习<br>IR能灵活运用本课程中所学的安全知识<br>度过一段美好又充实的大学生活 |
|                                                                                                    | 特发此证,以资鼓励                                           |
|                                                                                                    |                                                     |